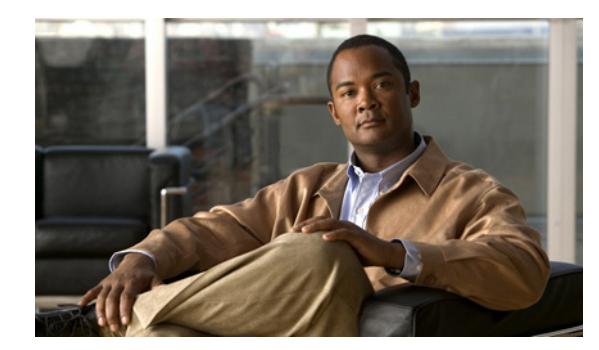

# снарте 2

## Installation

This chapter explains how to install the Device Manager software, and contains the following topics:

- Required Expertise, page 2-1
- System Requirements, page 2-1
- Certificate Installation, page 2-2
- Device Manager Installation, page 2-2
- Device Manager Removal, page 2-3

#### **Required Expertise**

This guide is intended for Field Technicians who have basic experience operating a computer laptop.

#### **System Requirements**

The Device Manager has the following system requirements:

- Microsoft Windows 7 Enterprise
- 2 GHz or faster processor recommended
- 1 GB RAM minimum (for potential large log file processing)
- WiFi or Ethernet interfaces
- 4 GB disk storage space
- Windows login enabled
- Utility-signed Certificate Authority (CA) and Client Certificate for router authentication (obtained from your IT department)
- Customer-specific IT security hardening to keep the Device Manager laptop secure

### **Certificate Installation**

You can now import certificates through the Device Manager by employing the Setup wizard or by command line. *See* Import Certificates, page 3-38

When the Device Manager cannot locate a valid Certificate Common Name in the registry, the Device Manager launches the Settings page to import a certificate.

#### **Device Manager Installation**

Follow these steps to install the Device Manager:

**Step 1** Double-click CGDManager executable to start installation.

Step 2 Click Next.

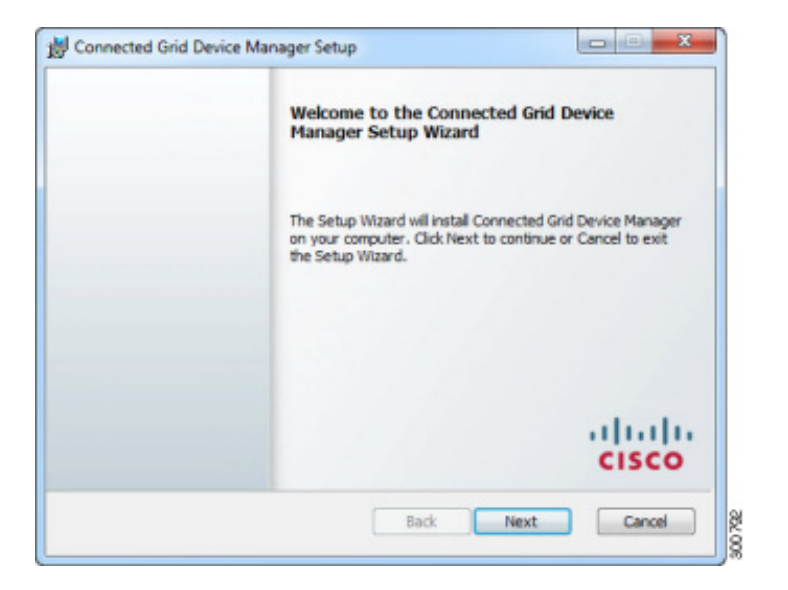

Step 3 Select the check box to accept the terms of the License Agreement, and then click Next.

| Please read the folk                                                                                                    | Agreement<br>owing license agreement                                                                                                    | carefully                                                                                                    |                                                                                                    |
|----------------------------------------------------------------------------------------------------|----------------------------------------------------------------------------------------------------|----------------------------------------------------------------------------------------------------|----------------------------------------------------------------------------------------------------|
| IMPORIANT: PLL/<br>CAREFULLY. IT IS<br>PURCHASING CIS<br>SOURCE AND THA<br>THE "CUSTOMER"<br>PURPOSES OF THE<br>NOT RECEISTRED<br>SOFTWARE AND T<br>AGRIEMENT DOES<br>OR CISCO-SUPPI<br>AGRIEMENT. | ASE READ THIS END US<br>VERY IMPORTANT TH<br>SCO SOFTWARE OR E<br>I YOU, OR THE ENTIT<br>") HAVE BEEN REGISTE<br>IS CISCO END USER VO.<br>AS THE END USER YO.<br>HE LIMITED WARRAN<br>S NOT APPLY. ASSUM<br>URCE, DOWNLOADD<br>.IED SOFTWARE CONS | SER LICENSE AGREEMEN<br>IAT YOU CHECK THAT Y<br>QUIPMENT FROM AN AF<br>Y YOU REPRESENT (CO<br>IRED AS THE END USER I<br>ICENSE AGREEMENT. IF<br>ICENSE AGREEMENT. IF<br>U HAVE NO LICENSE TO<br>ITY IN THIS END USER LI<br>ENG YOU HAVE PURCH.<br>NG, INSTALLING OR USI<br>STITUTES ACCEPTANCE | T<br>OU ARE<br>PROVED<br>LLECTIVELY,<br>FOR THE<br>YOU ARE<br>USE THE<br>CENSE<br>ASED FROM<br>ING CISCO<br>OF THIS |
|                                                                                                    |                                                                                                    |                                                                                                    |                                                                                                    |

**Step 4** Click **Finish** to exit the Setup Wizard and launch the Device Manager.

| Completed the Connected Grid Device Manager<br>Setup Wizard |
|-------------------------------------------------------------|
| Click the Finish button to exit the Setup Wizard.           |
|                                                             |

When the Device Manager cannot locate a valid Certificate Common Name in the registry, the Device Manager launches the Settings page to import a certificate.

#### **Device Manager Removal**

To remove the Device Manager application, click **Start > All Programs > Cisco CGD Manager > Uninstall Cisco CGD Manager**, or use Add or Remove Programs from the Control Panel.

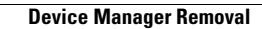